## Universidad Técnica Nacional

## Pasos para realizar el proceso de matrícula de nuevo ingreso 2022

- Adjunte los documentos que son requisito para el proceso de la matrícula 2022, consulte <u>AQUÍ</u>.
- 2. El 06 de enero recibirá, mediante el correo ingresado en la solicitud de admisión, la clave para ingresar al sistema informático <u>AVATAR</u>, esto a partir de su cita de matrícula.
- 3. A partir de la hora de su cita de matrícula proceda a ingresar al sistema informático <u>AVATAR</u>. Consulte <u>AQUÍ</u> la Guía para realizar la matrícula en línea.
- El pago de los <u>ARANCELES (costos y matrícula)</u> se realiza inmediatamente después de formalizar la matrícula. De no realizar el pago durante las **24 horas siguientes**, automáticamente el sistema anula la matrícula y el cupo se libera, quedando disponible para otra persona que ingrese según su cita. Consulte <u>AQUÍ</u> las formas de pago.

 Consulte <u>AQUÍ</u> como verificar que su matrícula quedó registrada en el sistema.